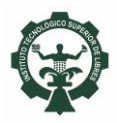

## Guía para efectuar pagos a través del Portal de la Secretaría de Finanzas del Gobierno del Estado de Puebla

## 1. Ingresar a la página: <u>https://rl.puebla.gob.mx/</u>

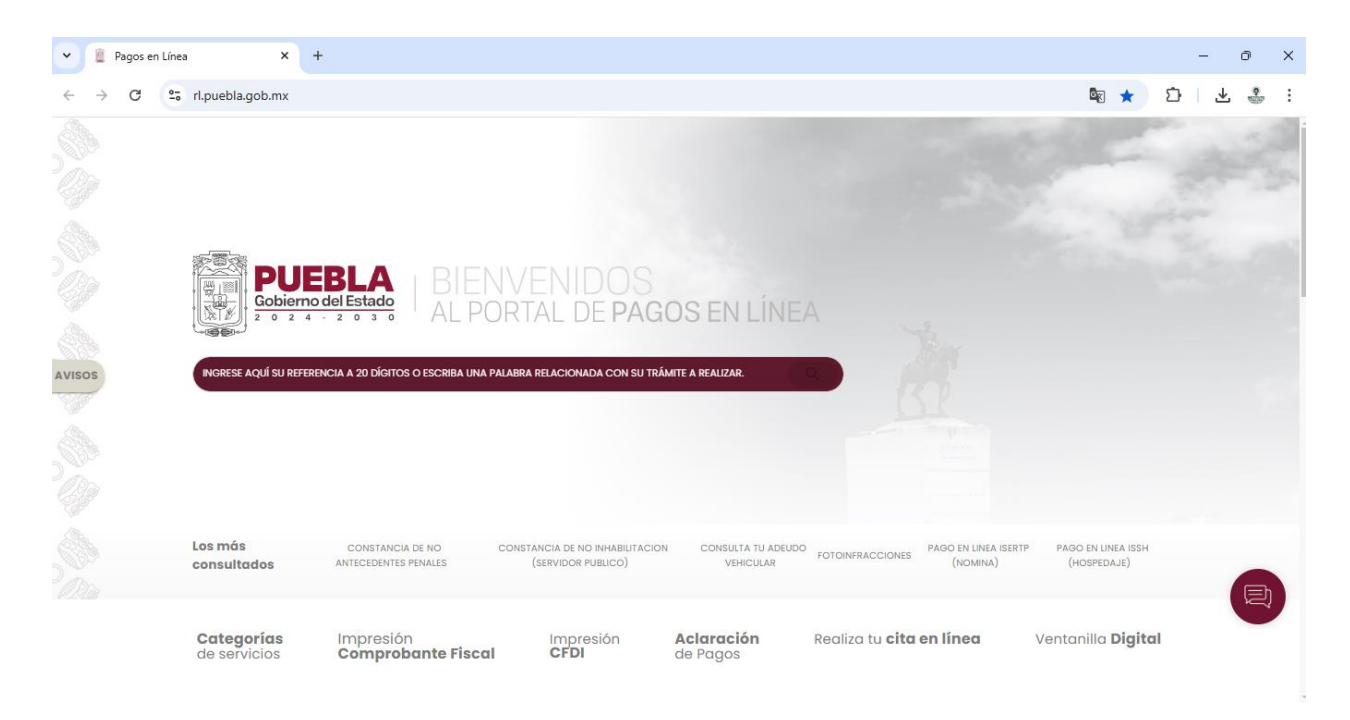

2. Desplazar hacia abajo y dar clic en el botón Educación.

| 👻 🚊 Pago                        | os en Línei | ×                          | +                 |                             |           |                      |                        |          |                         |                          |   | - | 0             | ×   |
|---------------------------------|-------------|----------------------------|-------------------|-----------------------------|-----------|----------------------|------------------------|----------|-------------------------|--------------------------|---|---|---------------|-----|
| $\leftrightarrow \rightarrow c$ |             | rl.puebla.gob.mx           |                   |                             |           |                      |                        |          |                         | ēz ★                     | Ď | ₹ | ٢             | ÷   |
|                                 |             | consultados                | ANTECEDEN         | ITES PENALES                | (SERVID   | R PUBLICO)           | VEHICULAR              | FOTOINFR | ACCIONES (NOMINA)       | (HOSPEDAJE)              |   |   |               |     |
|                                 |             |                            |                   |                             |           |                      |                        |          |                         |                          |   |   |               |     |
|                                 |             | Categorías<br>de servicios | Impres<br>Comp    | ión<br>r <b>obante Fisc</b> | al CF     | oresión<br><b>DI</b> | Aclaración<br>de Pagos | Realizo  | tu <b>cita en línea</b> | Ventanilla <b>Digita</b> | 1 |   |               |     |
|                                 |             |                            |                   |                             |           |                      |                        |          |                         |                          |   |   |               | _   |
|                                 |             | CATÁLOGO DE 1              | <b>TRÁMITES</b> Y | Y SERVICIOS                 | 5         |                      |                        |          |                         |                          |   |   |               |     |
|                                 |             | CONTRIBUYENTE              | S EDUCA           |                             | PLEO FOTO | INFRACCIONES         | LICENCIAS              | MULTAS   | MULTAS DE VERIFICACIÓ   | N NEGOCIO                |   |   |               |     |
|                                 |             | OPERACIONES NO             | OTARIALES         | PERSONA                     | SEGURIDAD | VEHÍCULO             |                        |          |                         |                          |   |   |               |     |
|                                 |             |                            |                   |                             |           |                      |                        |          |                         |                          |   |   |               |     |
|                                 |             | ESCRIBA EL NOMB            | RE DE SU TRÁI     | MITE.                       |           |                      |                        |          |                         |                          |   |   | Ð             |     |
|                                 |             |                            |                   |                             |           |                      |                        |          |                         |                          | - |   | Practical + 7 | No. |

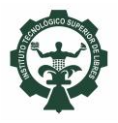

3. En la casilla *Escriba el nombre de su trámite*, escribir la opción **ITS LIBRES:** (seleccionar el pago que se desea realizar) y clic sobre el concepto.

**NOTA:** Se debe realizar una orden de pago por cada concepto a pagar. *Evita realizar dos pagos con la misma orden*, ya que sólo se ve reflejado el primero.

| 👻 🚊 Pagos en Líne           | xa × +                                                                                                    | - | 0              | ×            |  |  |
|-----------------------------|----------------------------------------------------------------------------------------------------|---|----------------|--------------|--|--|
| < → C                       | ri.puebla.gob.mx 🔤 ★ 🗅                                                                                                    | ⊎ | -              | ÷            |  |  |
|                             | <b>Categorías</b> Impresión Impresión <b>Aclaración</b> Realiza tu <b>cita en línea</b> Ventanilla <b>Digital</b><br>de servicios <b>Comprobante Fiscal CFDI</b> de Pagos |   |                |              |  |  |
|                             | CUNTRIBUYENTES EDUCACIÓN EMPLEO FOTOINFRACCIÓNES LICENCIAS MULTAS MULTAS DE VERIFICACIÓN NEGOCIÓ                                                                          |   |                |              |  |  |
|                             | OPERACIONES NOTARIALES PERSONA SEGURIDAD VEHÍCULO                                                                                                    |   |                |              |  |  |
|                             |                                                                                                    |   |                |              |  |  |
|                             |                                                                                                    |   |                |              |  |  |
|                             | ITS LIBRES                                                                                                    |   |                |              |  |  |
|                             |                                                                                                    |   |                |              |  |  |
|                             | ITS DE LIBRES: POR LOS TRÁMITES ADMINISTRATIVOS PARA TITULACIÓN                                                                                                    |   |                |              |  |  |
|                             | ITS LIBRES: POR CUOTA DE INSCRIPCION POR SEMESTRE                                                                                                    |   |                |              |  |  |
|                             | ITS LIBRES: POR CURSO DE VERANO TEORICO-PRACTICO POR ALUMNO                                                                                                    |   | _              |              |  |  |
|                             | ITS LIBRES: POR CURSO PROPEDEUTICO                                                                                                    |   |                |              |  |  |
|                             | ITS LIBRES: POR EXAMEN PROFESIONAL                                                                                                    |   |                |              |  |  |
|                             | ITS LIBRES: POR EXPEDICION DE KARDEX                                                                                                    |   | ~              |              |  |  |
| https://rl.puebla.gob.mx/tr | ITS LIBRES: POR EXPEDICIÓN DE TÍTULO PROFESIONAL ELECTRÓNICO<br>amitesint/927                                                                                             |   | Principal - 74 | erritaa<br>v |  |  |

# 4. Clic en Aceptar.

| Captura de información person X +        |                                                                                                    | - 0 X       |
|------------------------------------------|----------------------------------------------------------------------------------------------------|-------------|
| ← → C · rl.puebla.gob.mx/tramitesInt/927 |                                                                                                    | 🖻 🌣 🎦 🕹 🐇 : |
|                                          |                                                                                                    | () come     |
| Team Personality ( 1711                  |                                                                                                    |             |
|                                          | Inst Tec Sup de Libres<br>Acepto que los servicios que a través de este medio se pagan, se<br>sujeten a los requisitos que las disposiciones fiscales y<br>administrativas señalen para tales efectos y que en caso de no<br>cumplir con aquéllos, quede expedito mi derecho para solicitar la<br>devolución de este pago, conforme a derecho corresponda.<br>RECHAZAR ACEPTAR |             |

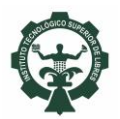

# Instituto Tecnológico Superior de Libres

Departamento de Recursos Financieros

5. En caso de requerir factura, seleccionar *Si*, en caso contrario *No*.

**NOTAS:** 

- 1. En caso de requerir factura, los campos se llenan con los datos fiscales de quién la requiere, se obtienen de la *Constancia de Situación Fiscal*, y el nombre del alumno se coloca en el campo *"Nombre de Quien Recibirá el Servicio".*
- 2. Para efectos del ejemplo, dimos clic en No.

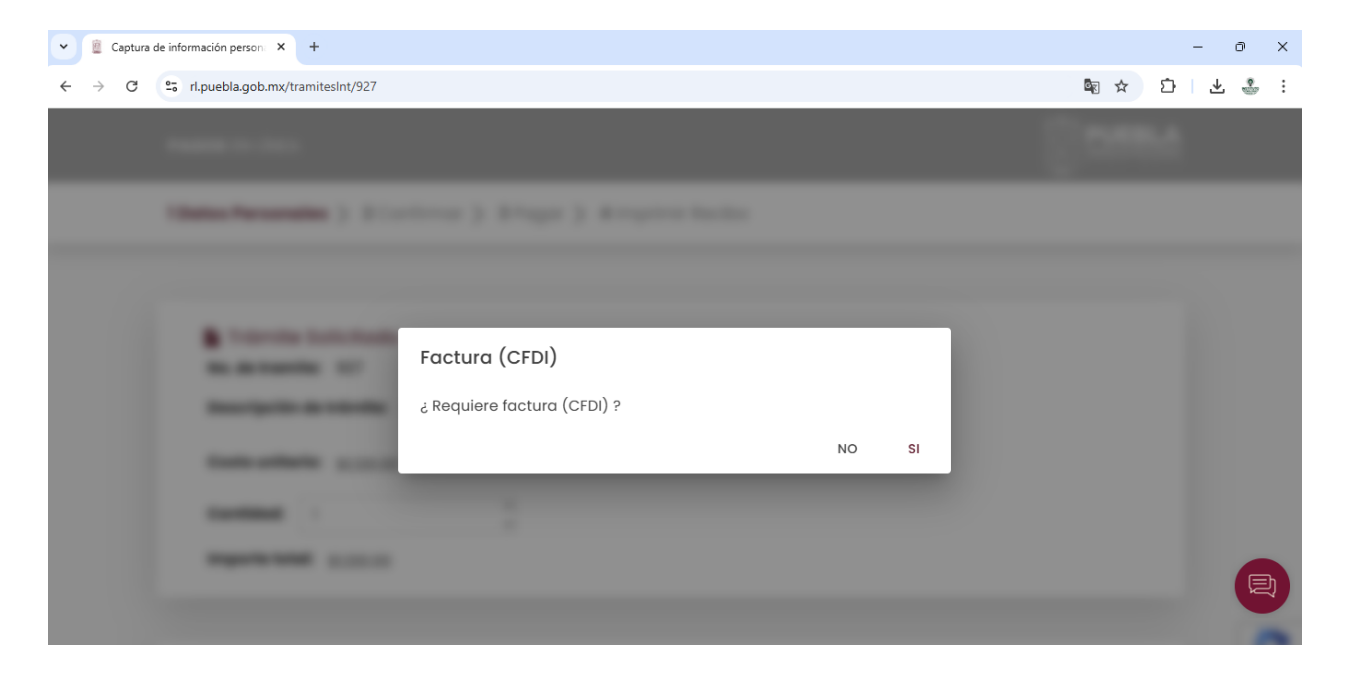

6. El campo *Cantidad*, puede modificarse en caso de requerir más de un servicio (en el caso de materias a repetir, por ejemplo).

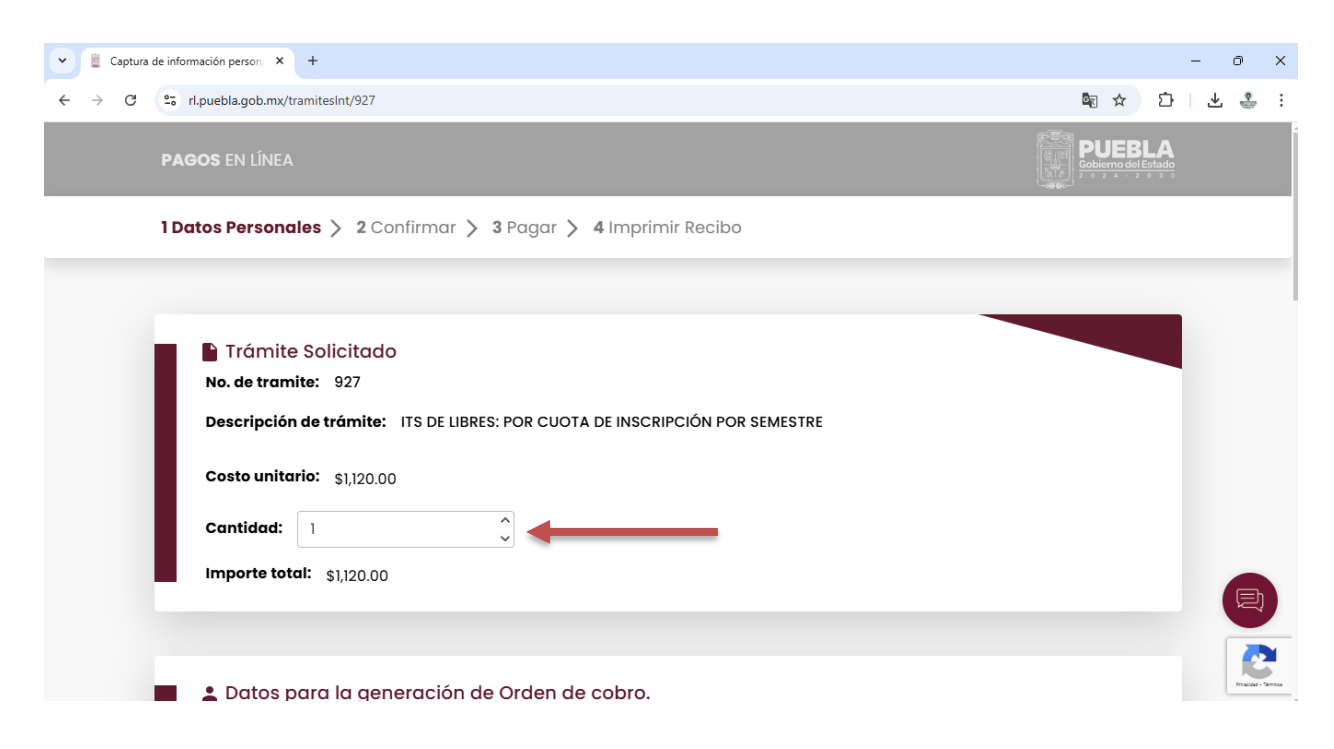

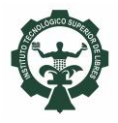

7. Llenar los campos requeridos. *Tipo de persona*: física y *CURP*. Una vez colocando la CURP, el sistema llena los demás campos, en caso contrario, llenarlos manualmente.

| Captura de información person:      +                                                                                                    | - o ×               |
|----------------------------------------------------------------------------------------------------|---------------------|
| ← → C tail transitesInt/927                                                                                                    | ■ ☆ ひ   坐 🎂 :       |
| PAGOS EN LÍNEA                                                                                                    | Cobierno del Estado |
| 1 Datos Personales > 2 Confirmar > 3 Pagar > 4 Imprimir Recibo                                                                                                    |                     |
| Datos para la generación de Orden de cobro.      Tipo de Persona*     FISICA     Onmbre(s) o Razón Social*      Primer Apellido      Nombre de Quien Recibirá el Servicio | RFC                 |

8. El sistema preguntará si deseas que calcule el RFC a 10 dígitos. Clic en sí.

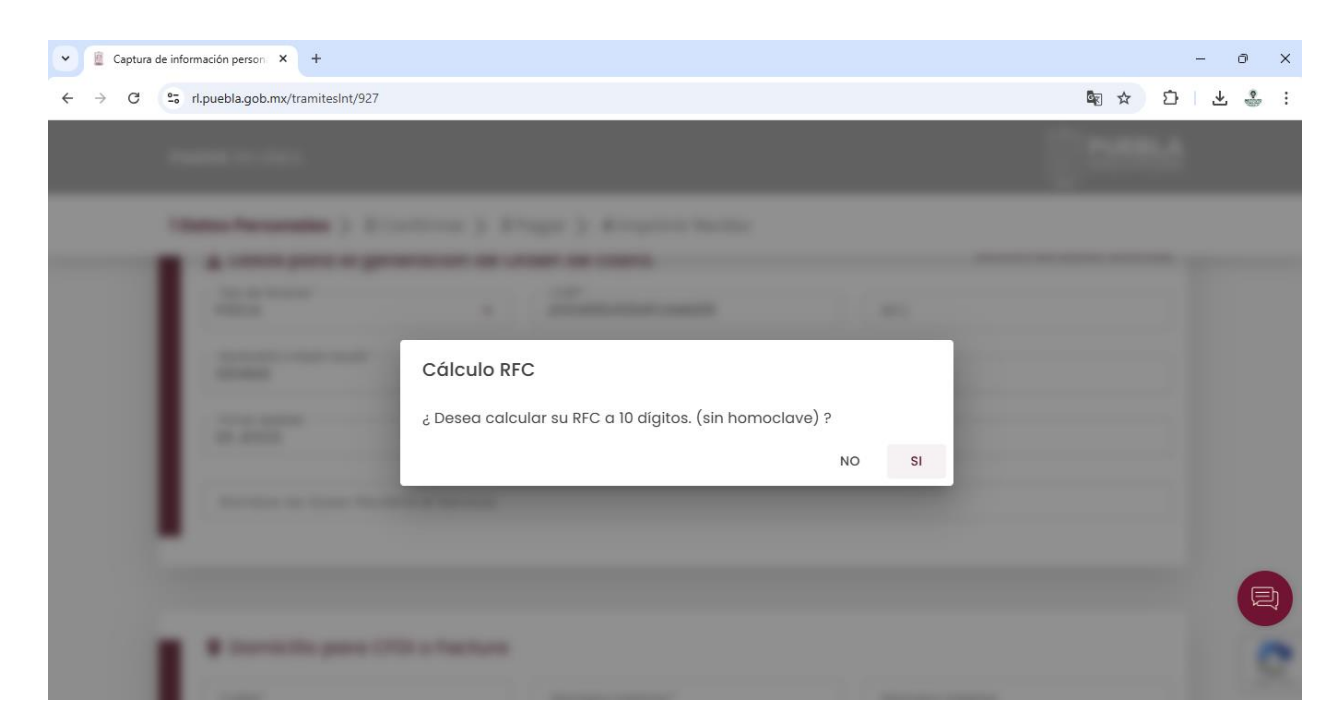

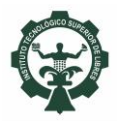

**9.** Ingresar los datos correspondientes a *Domicilio* y *Texto del Captcha*. Clic en siguiente.

| 👻 🚊 Captura | de información persona 🗙 🕂                                                                                                    |                                                                       |                                               |   | - c | 5 | × |
|-------------|----------------------------------------------------------------------------------------------------|-----------------------------------------------------------------------|-----------------------------------------------|---|-----|---|---|
| ← → C       |                                                                                                    | Sec. 2                                                                | Ċ                                             | ⊻ | ÷   | : |   |
|             | PAGOS EN LÍNEA                                                                                                    |                                                                       |                                               |   |     |   |   |
|             | 1 Datos Personales > 2 Confirmar > 3 P                                                                                            | agar > 4 Imprimir Recibo                                              |                                               |   |     |   |   |
|             | <b>Obmicilio para CFDI o Factura</b> Calle*   ;Domicilio se encuentra fuera del estado de Puebla?   Codigo Postal*   SIGUIENTE -> | Número Exterior*          Municipio*       •         Colonia*       • | Número Interior<br>Localidad*<br>Otra colonia |   |     |   |   |

#### 10. Clic en aceptar.

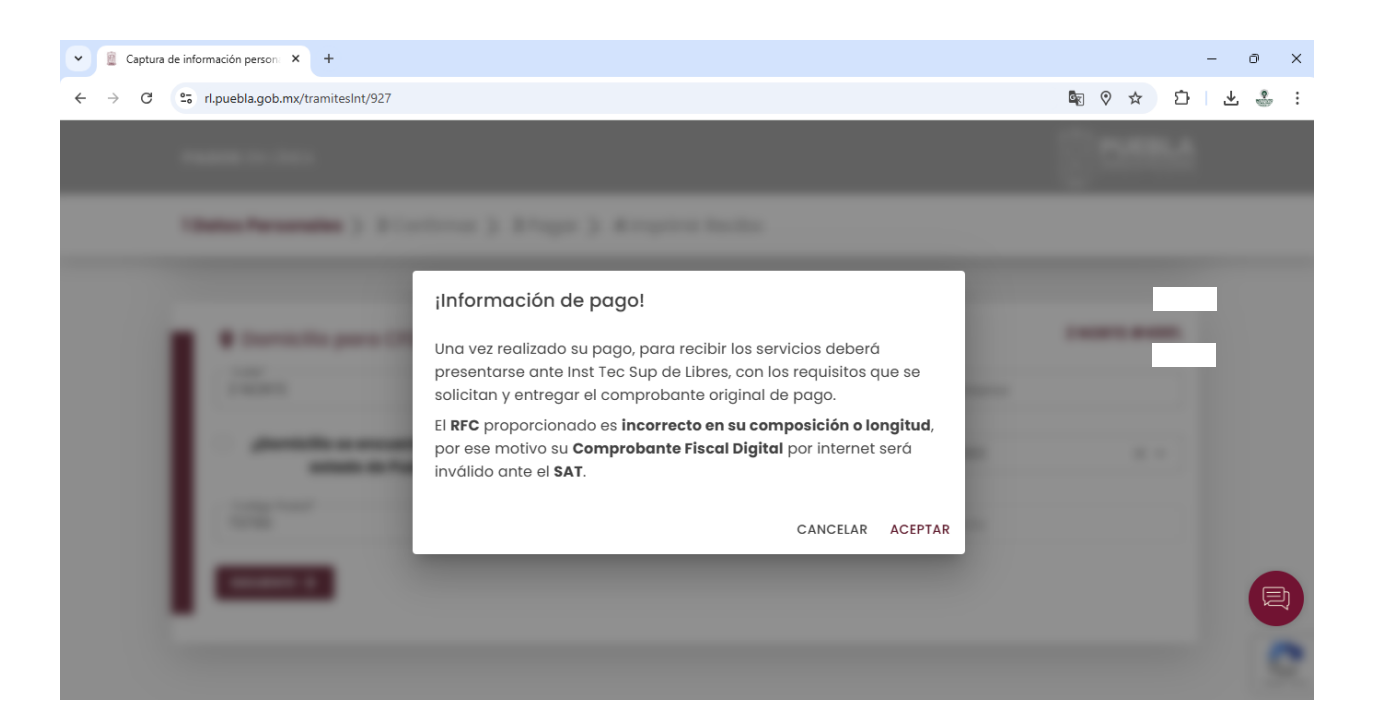

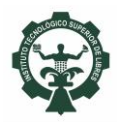

#### **11.** Seleccionar forma de pago.

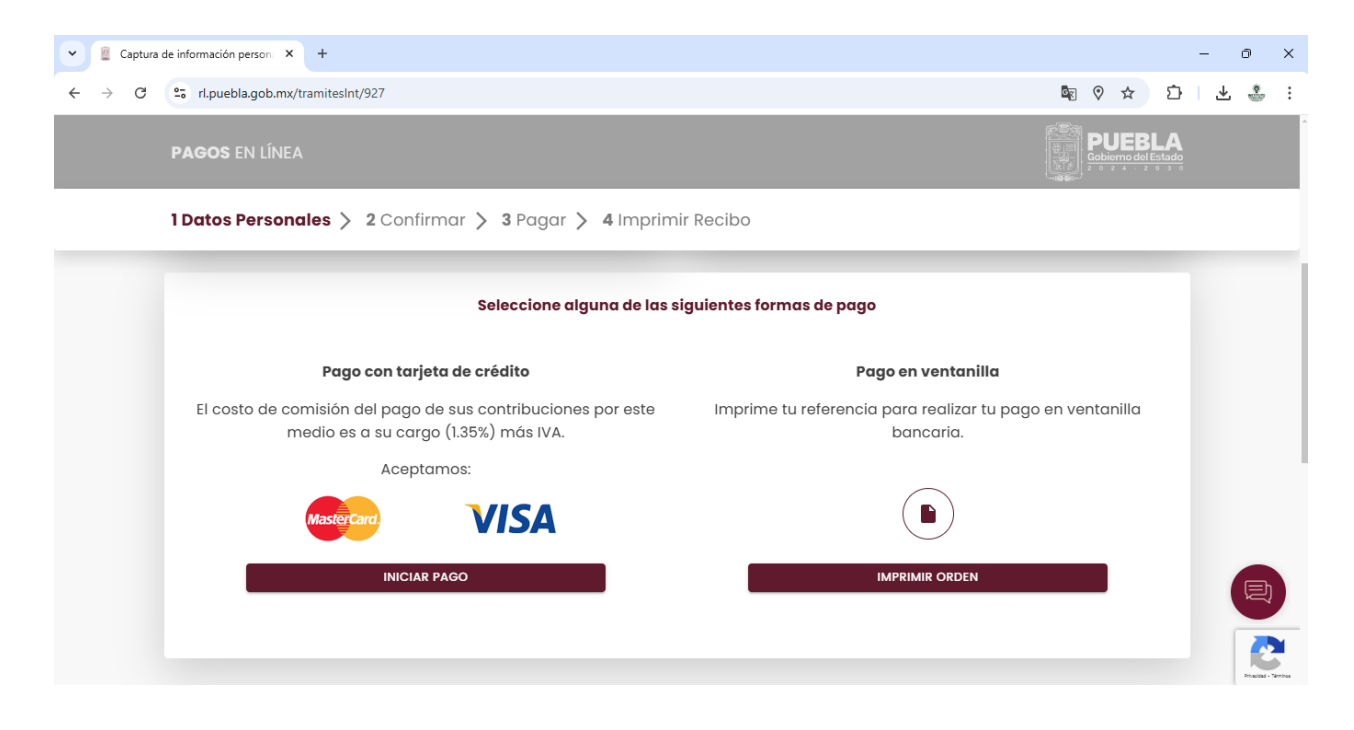

**12.** Para el *Pago en ventanilla*, se genera una orden de cobro para pago en **ventanilla** de instituciones bancarias o **pago SPEI**, como muestra la siguiente imagen:

| Pagos en Línea X S c619c11e0                                                                            | 0c815e32438336c7743 × +                                                                                               | - 0 X    |  |  |  |  |  |
|----------------------------------------------------------------------------------------------------|----------------------------------------------------------------------------------------------------|----------|--|--|--|--|--|
| C Serviciospue.puebla.gob.mx/SialWsEpuebla/rest/recaudacion/ordenCobro/c619c11e0c815e32438336cf743309b0 |                                                                                                    |          |  |  |  |  |  |
| ≡ c619c11e0c815e32438336cf743309b0                                                                      | 1 / 1   - 125% +   🗄 👌                                                                                                | ¥ 🖶 :    |  |  |  |  |  |
|                                                                                                    | Ado<br>3 0 SECRETARÍA DE PLANEACIÓN, FINANZAS Y ADMINISTRACIÓN<br>DEL GOBIERNO DEL ESTADO DE PUEBLA<br>ORDEN DE COBRO |          |  |  |  |  |  |
| NOMBRE DEL CONTRIBUY<br>RFC:<br>DESCRIPCIÓN DEL SERVIC                                                  | ENTE: FOLIO DE SEGUIMIENTO: 20250110<br>ITS DE LIBRES: POR CUOTA DE INSCRIPCIÓN POR SEMESTRE                          | 1327835  |  |  |  |  |  |
| NO. REFERENCIA BANCAR<br>VIGENCIA DE LA REFEREN                                                         | IA: 13525022306744768290 CURP:<br>ICIA: 13/01/2025 EMISIÓN DE LA REFERENCIA: 10/01/2025 NO. DE MOVIMIE                | ENTOS: 1 |  |  |  |  |  |
| Importe con letra: MIL CI                                                                               | Importe con letra: MIL CIENTO VEINTE PESOS 00/100 MXN IMPORTE: \$ 1,120.00                                            |          |  |  |  |  |  |
| CONCEPTO DE PAGO SPE<br>REFERENCIA SPE:<br>BANCO BENEFICIARIO O D<br>CUENTA CLABE BENEFICI/             | E 13525022306744768290<br>0671517<br>ESTINO: BBVA GOBIERNO DEL ESTADO DE PUEBLA<br>ARIA O DESTINO: 012914002006715170 |          |  |  |  |  |  |

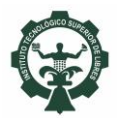

**13.**El pago puede ser realizado en las instituciones bancarias que indica la orden. **Considere que el comprobante tiene una vigencia.** De no realizar el pago en la fecha indicada, la orden vence y deberá generar una nueva.

| ▼                                                                                                    |                                                                 |                                     |                                                                                                    |                  |            |     |  |
|----------------------------------------------------------------------------------------------------|-----------------------------------------------------------------|-------------------------------------|----------------------------------------------------------------------------------------------------|------------------|------------|-----|--|
| <ul> <li>C</li> <li>Serviciospue.puebla.gob.mx/SialWsEpuebla/rest/recaudacion/ordenCobro/c619c11e0c815e32438336cf743309b0</li> <li>A</li> </ul> |                                                                 |                                     |                                                                                                    |                  |            |     |  |
| ≡ c619c11e0c815e32438336cf743309                                                                                                    | Ь0                                                              | 1 / 1                               | — 125% +   🕻 👌                                                                                                    |                  | * <b>6</b> | • : |  |
|                                                                                                    | SE<br>UEBLA<br>2 4 - 2 0 3 0                                    | CRETARÍA DE PLA<br>DEL GOBIE<br>(   | NEACIÓN, FINANZAS Y ADMINISTRACIÓN<br>RNO DEL ESTADO DE PUEBLA<br>DRDEN DE COBRO                                                                                                    |                  |            | Å   |  |
| NOMBRE DE<br>RFC:<br>DESCRIPCIÓ                                                                                                    | EL CONTRIBUYENTE:                                               | DE LIBRES: POR CU                   | FOLIO DE SEGUIMIENTO: :                                                                                                    | 202501101327835  |            | I   |  |
| NO REFER                                                                                                    | ENCIA BANCARIA: 135<br>E LA REFERENCIA: 13/                     | 52502230674476829<br>/01/2025       | 0 CURP: CURP: CURP | E MOVIMIENTOS: 1 |            | I   |  |
| Importe con le                                                                                                    | etra: MIL CIENTO VEINTE PESO                                    | IS 00/100 MXN                       | 1MP4<br>768290                                                                                                    | CDEN             |            |     |  |
| REFERENCI<br>BANCO BEN<br>CUENTA CL                                                                                                    | A SPEI:<br>IEFICIARIO O DESTINO:<br>ABE BENEFICIARIA O DESTINO: | 0671517<br>BBVA 0<br>01291400200671 | GOBIERNO DEL ESTADO DE PUEBLA<br>5170                                                                                                    | 3751             |            |     |  |

14. Para el Pago con tarjeta de crédito, completar la información requerida:

| 🛿 YouTube 🧕 Con | rreo: RECURSOS 🕅 Recibidos - itsl.recfi 💿 WhatsApp 💋 Factura Inteligente 🛛 🧃 htt                                | ps://siaf.finanzas 🔕 SAT Autenticación 🧜 Sistema Nacional H 🧔 Welcome - PN | п 📀 |  |  |
|-----------------|----------------------------------------------------------------------------------------------------|----------------------------------------------------------------------------|-----|--|--|
|                 | DATOS PRINCIPALES                                                                                               | PORTAL DE PAGOS                                                            |     |  |  |
|                 | Folio<br>Referencia                                                                                             | 50183600<br>13325018360037298256                                           |     |  |  |
|                 | Concepto del pago                                                                                               | MP2 ITS LIBRES: POR CUOTA DE INSCRIPCION<br>POR SEMESTRE                   |     |  |  |
|                 | Importe a pagar                                                                                                 | 1,120.00 MXN                                                               |     |  |  |
|                 | FAVOR DE COMPLET                                                                                                | AR LA INFORMACIÓN                                                          |     |  |  |
|                 | Correo electrónico:     Número de teléfono a 10 dígitos:                                                        |                                                                            |     |  |  |
|                 | <ul> <li>Su comprobante de pago será enviado a esta dirección de correo</li> <li>Campos Obligatorios</li> </ul> |                                                                            |     |  |  |
|                 | Regresar                                                                                                    | Continuar                                                                  |     |  |  |
|                 | Aviso de F                                                                                                    | Privacidad                                                                 |     |  |  |

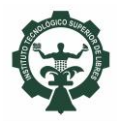

# Instituto Tecnológico Superior de Libres Departamento de Recursos Financieros

# Elegir medio de pago.

| <u>ک</u>                        | ✓ 31 GOBIERNO ESTADO DE PUEBLA X +                                                                                 |                                                                            |                             |                                   |  |  | ס | × |
|---------------------------------|----------------------------------------------------------------------------------------------------|----------------------------------------------------------------------------|-----------------------------|-----------------------------------|--|--|---|---|
| $\leftrightarrow$ $\rightarrow$ | C S adquiramexico.com.mx/multipagos/portal/payment/paymentmethod                                                   |                                                                            |                             |                                   |  |  | ٢ | : |
|                                 |                                                                                                    |                                                                            |                             | DATOS PRINCIPALES PORTAL DE PAGOS |  |  |   | • |
|                                 | Folio         54175340           Referencia         13425417534043278266                                           |                                                                            |                             |                                   |  |  |   |   |
|                                 |                                                                                                    | Concepto del pago MP2 ITS LIBRES: POR CUOTA DE INSCRIPCION<br>POR SEMESTRE |                             |                                   |  |  |   |   |
|                                 |                                                                                                    |                                                                            | Importe a pagar 1120.00 MXN |                                   |  |  |   | L |
|                                 |                                                                                                    |                                                                            |                             | SELECCIONE UN MEDIO DE PAGO       |  |  |   | l |
|                                 |                                                                                                    | C Visa/Mastercard<br>C Cheque En Linea<br>BBVA                             |                             |                                   |  |  |   |   |
|                                 | Regresar<br>Aviso de Privacidad<br>Recuerde <b>habilitar</b> las ventanas emergentes para www.adguiramexico.com.mx |                                                                            |                             |                                   |  |  |   | • |

Completar la información requerida y realizar pago.

| GOBIERNO ESTADO | D DE PUEBLA × +                                                            |                                             |          | -     | 0   | × |
|-----------------|----------------------------------------------------------------------------|---------------------------------------------|----------|-------|-----|---|
| ← → C 띀 ad      | quiramexico.com.mx/multipagos/portal/payment/tdxdata                       | ž                                           | <u>۲</u> | ĵ   . | ± 🌡 | : |
|                 | Folio<br>Referencia                                                        | 54175340<br>13425417534043278266            | -        |       |     | • |
|                 | Concepto del pago MP2 ITS LIBRES: POR CUOTA DE INSCRIPCION<br>POR SEMESTRE |                                             |          |       |     | 4 |
|                 | Importe a pagar                                                            | 1120.00 MXN                                 |          |       |     | 1 |
|                 | FAVOR DE COMPLETAR LA INFORMACIÓN                                          |                                             |          |       |     | 1 |
|                 | Pago en una s                                                              | ola exhibición                              |          |       |     | 1 |
|                 | *Nombre del titular:                                                       |                                             |          |       |     | 1 |
|                 | *Número de tarjeta:                                                        | Verified by MasterCard.<br>VISA SecureCode. |          |       |     | 1 |
|                 | * Vigencia (mes/año):                                                      | 8 🗸 2024 🗸                                  |          |       |     | 1 |
|                 | * Código de Seguridad(CVV2):                                               | Ayuda                                       |          |       |     | Ţ |

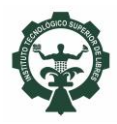

- **15.**Realizado el pago, entregar comprobante de pago original y dos copias de este, al Departamento de Recursos Financieros para sello y firma con los siguientes datos:
  - a) Nombre completo:
  - b) Ingeniería:
  - c) **Semestre:**
  - d) Sistema:
  - e) Número de control:
  - f) Concepto de pago:
  - g) Teléfono:
  - h) Correo electrónico:
  - i) Firma del estudiante:

- Antonia López Hernández
- Ingeniería en Sistemas Automotrices
- Segundo Semestre
- Escolarizado / Mixto
- 24940001 Reinscripción Ene-Jun 2025
  - 276 000 00 00
  - jlopez@gmail.com